성동구도시관리공단

**A** 1

1

## 체육시설 대관신청 가이드 (열린금호 대체육관)

열린체육팀 2019.2.

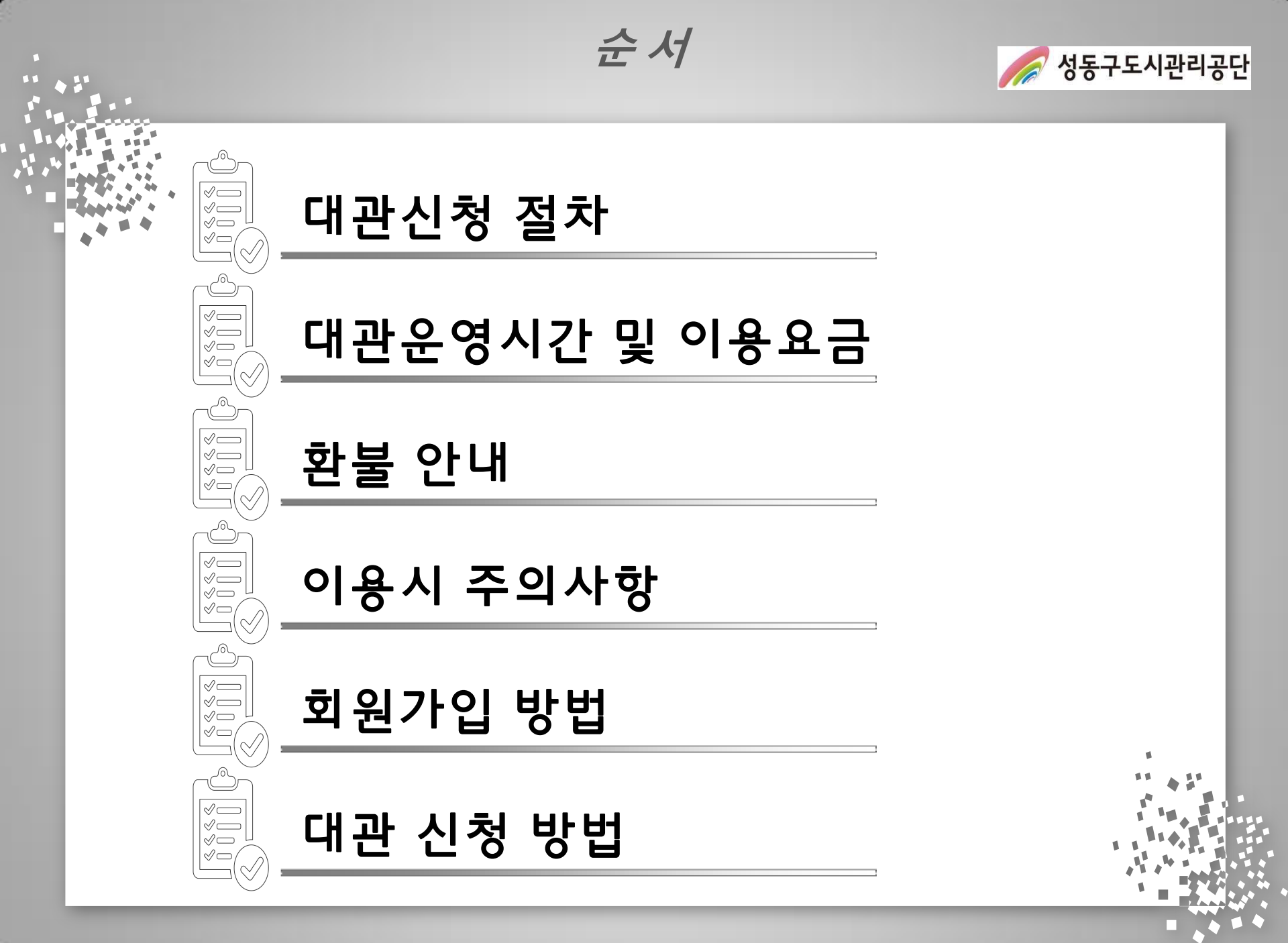

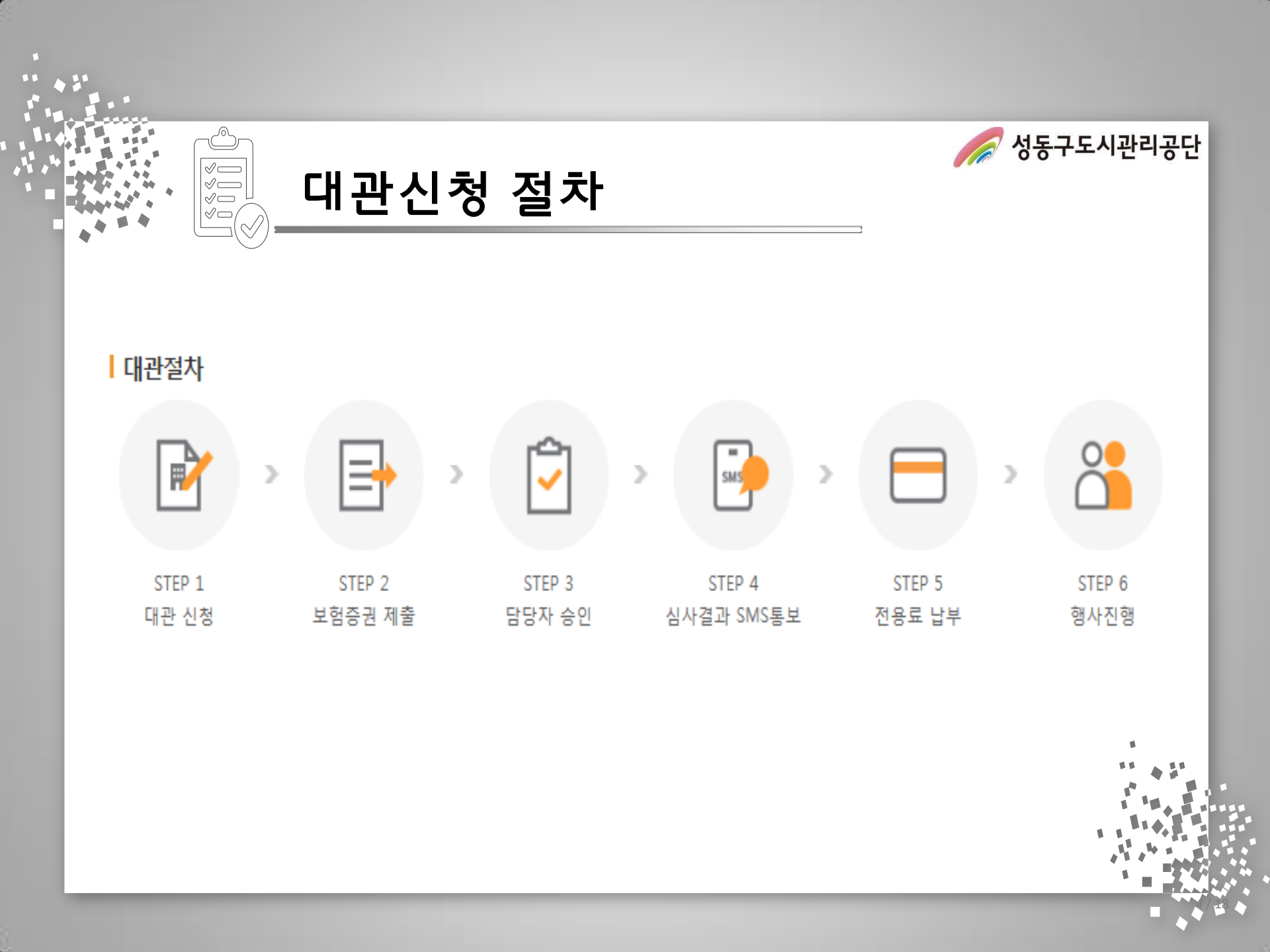

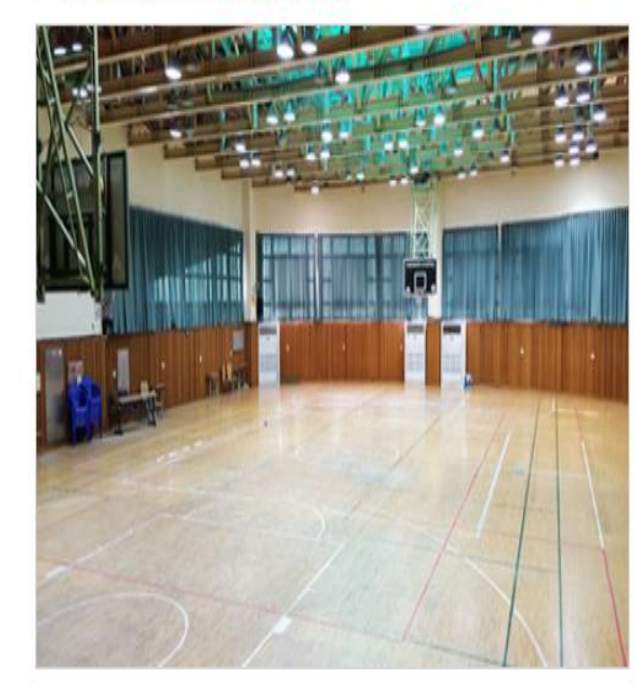

| _                                                                           |         |               |             |               |                                            |  |
|-----------------------------------------------------------------------------|---------|---------------|-------------|---------------|--------------------------------------------|--|
|                                                                             | 요일      | 대관시간          | 단위시간        | 단위시간당 대<br>관료 | 부대시설(냉/난방기)                                |  |
|                                                                             | 월, 수, 금 | 18:00 ~ 22:00 | <u>1</u> 시간 | 63,000원       |                                            |  |
|                                                                             | 화       | 19:00 ~ 22:00 | 1시간         | 63,000원       | 어르쳐 (1 니 가) • 12 200 의                     |  |
|                                                                             | 목       | 20:00 ~ 22:00 | 1시간         | 63,000원       | 여름철 (1시간) : 13,200원<br>겨울철 (1시간) : 12,700원 |  |
|                                                                             | 토       | 09:00 ~ 19:00 | 1시간         | 63,000원       | * 2018년 /철 새능독무터 신성 가능                     |  |
|                                                                             | 일       | 09:00 ~ 19:00 | 1시간         | 63,000원       |                                            |  |
| • 기존 대관팀은 24일까지 신청과 입금이 완료 되어야 대관사용이 가능합니다. (평일18시 이후, 토요일, 일요일, 공휴일 할증 적용) |         |               |             |               |                                            |  |

› 대체육관 : [면적] 687m<sup>2</sup>, [위치] 2층

• 대관 이용 요금

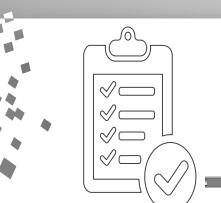

대관운영시간 및 이용요금

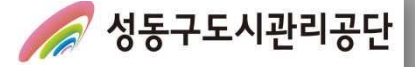

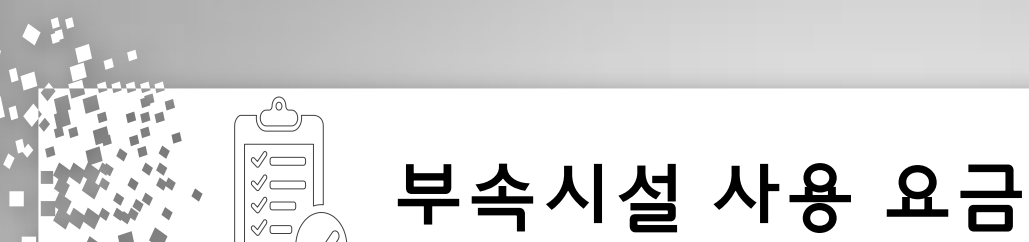

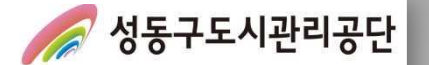

### 부속시설 이용료

› 샤워실 이용 안내

| 구분           | 내용                                                |  |  |  |  |
|--------------|---------------------------------------------------|--|--|--|--|
| 이용료          | 1인 1회 1,200원                                      |  |  |  |  |
| 이용 방법        | 안내데스크 방문하여 1인 1회 이용권 결제 후 샤워실 이용 가능               |  |  |  |  |
| 이용권 구매 가능 시간 | 평일 21시 30분까지, 토요일 18시까지                           |  |  |  |  |
| 이용가능 요일 및 시간 | 평일 22시10분, 토요일 19시10분까지( <mark>일요일 이용 불가</mark> ) |  |  |  |  |
| 기타 안내        | 이용권 비 구입 후 샤워실 이용 시 대관 시설 예약에 제한 받을 수 있음          |  |  |  |  |

#### › 냉,난방비 이용 안내

| 구분       | 월 기본료<br>( <b>1</b> 시간) | 냉,난방기 4대 전력 소모량<br>(1시간) | 여름철 단가<br><mark>(사용 전기료)</mark> | 겨울철 단가<br>(사용 전기료) | 기부금<br><mark>(3.7%</mark> ) | 합계                |
|----------|-------------------------|--------------------------|---------------------------------|--------------------|-----------------------------|-------------------|
| utatulot | 0 220                   | 40 0                     | 111.9                           | 98.30              | 472                         | 13,200원(십원 단위 절삭) |
| 선생대역     | 8,230                   | 40.8KW                   | 4,560                           | 4,010              | 4/5                         | 12,700원(십원 단위 절삭) |

• 전기사용료=(월,기본료×1/30)+실제 사용한 전기료

※월 기본료 : 냉.난방기 및 부대 동력사용설비의 부하용량합계×Kw당 단가(관허요금)

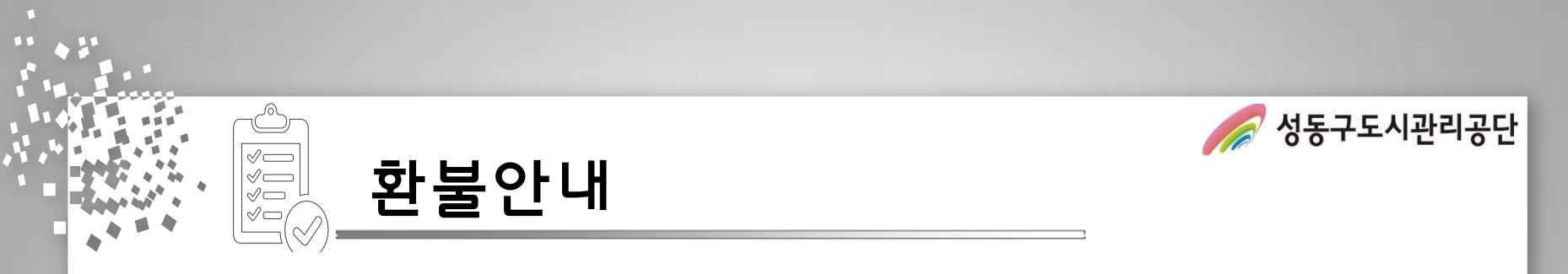

### 환불 안내

| 기준                  | 환불 위약금      |
|---------------------|-------------|
| 사용 개시일 <b>21</b> 일전 | 전액 반환       |
| 사용 개시일 20일전         | 사용료의 10% 공제 |
| 사용 개시일 15일전         | 사용료의 20% 공제 |
| 사용 개시일 <b>10</b> 일전 | 사용료의 30% 공제 |
| 사용 개시일 5일전          | 사용료의 40% 공제 |
| 사용 개시일 <b>1</b> 일전  | 사용료의 50% 공제 |
| 사용개시일 이후            | 반환 불가       |

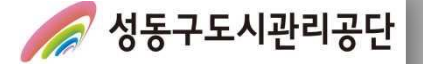

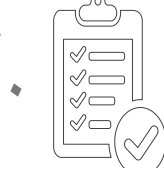

### 이용시 주의사항

### 내관 이용 시 주의사항

- 생활체육진흥법 제12조에 따라 생활체육대회를 개최하거나 생활체육 강습을 하려는 경우에는 손해보험이나 공제에 가입하여 대관 신청을 하여야 한다.
- 체육관 내부에는 음식물 반입을 금지한다.
- 체육관 내부에서는 실내 전용 운동화를 신어야 한다.
- 체육센터 전 층은 금연구역으로 흡연 행위를 금지한다.
- 체육센터 대관 이용자는 어떠한 상행위도 할 수 없다.(각종 용품 및 관련 협력업체 포함)
- 체육센터 대관 이용자는 이용 종료 후 사용 시설의 정리·정돈 및 청소는 사용자가 실시하여야 하며, 쓰레기를 수거하여 회수해 가야 한다.
- ·체육관 이용 시간 중 사용자의 고의 또는 과실로 인한 모든 안전사고에 대해서는 사용자 측에서 모든 민·형사상의 책임을 진다.

| 구분    | 내용                        | 횟수 | 조치사항                | 비고 |
|-------|---------------------------|----|---------------------|----|
|       | 고의로 인한 시설물 훼손             | 1회 | 주의, 경고              |    |
| 시설 이용 | 대관시간 미 준수<br>대관 후 쓰레기 미반출 | 2회 | 기존 대관팀 재등록 1달 승인 불가 |    |
| 준수사항  | 조명 및 부대시설 무단사용            |    | 초과시간 전기요금 부과        |    |
|       | 시설물 내 음주, 흡연 행위<br>취사행위   | 매회 | 기존 대관팀 재등록 1달 승인 불가 |    |

### 페널티 사항

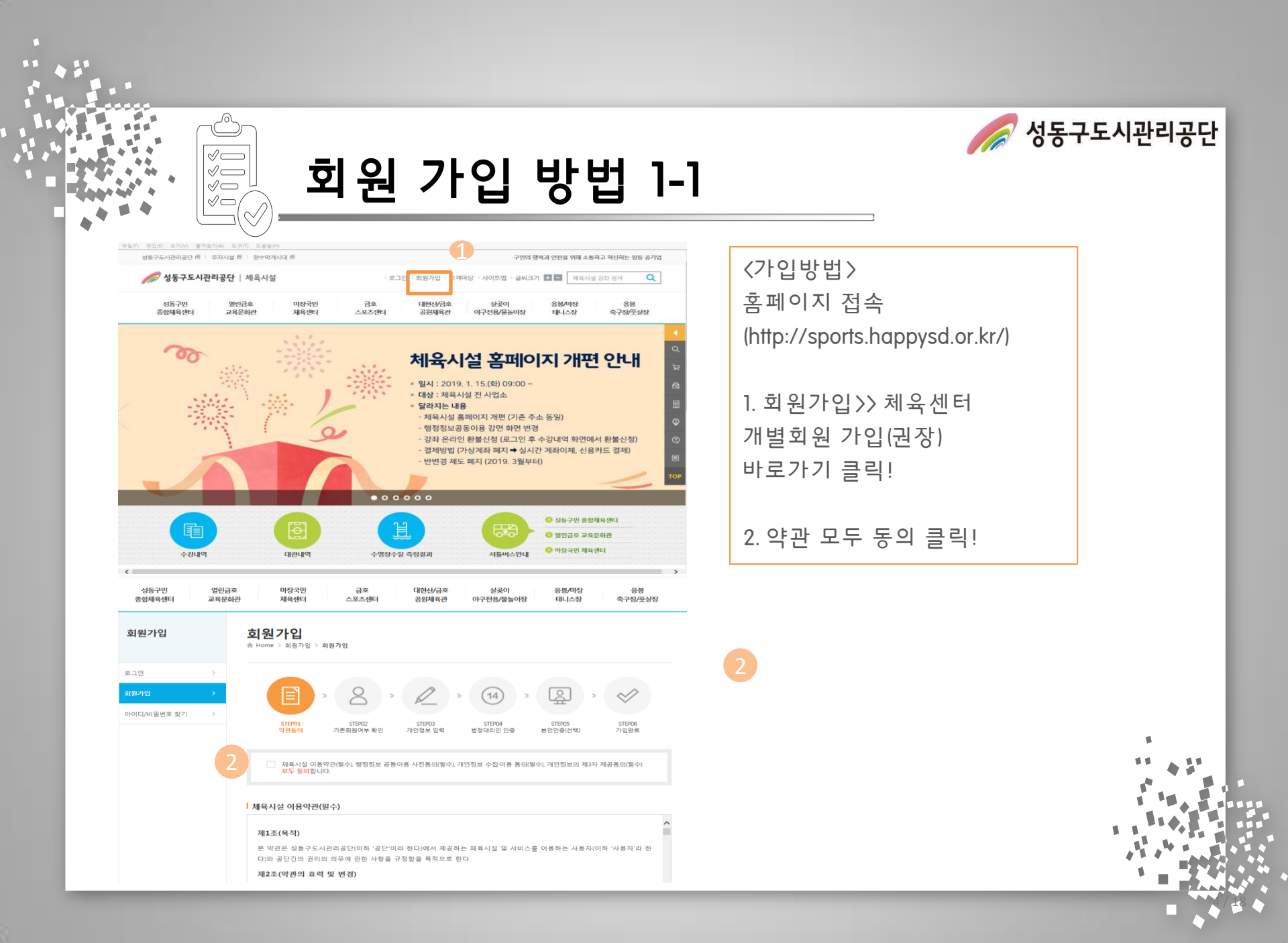

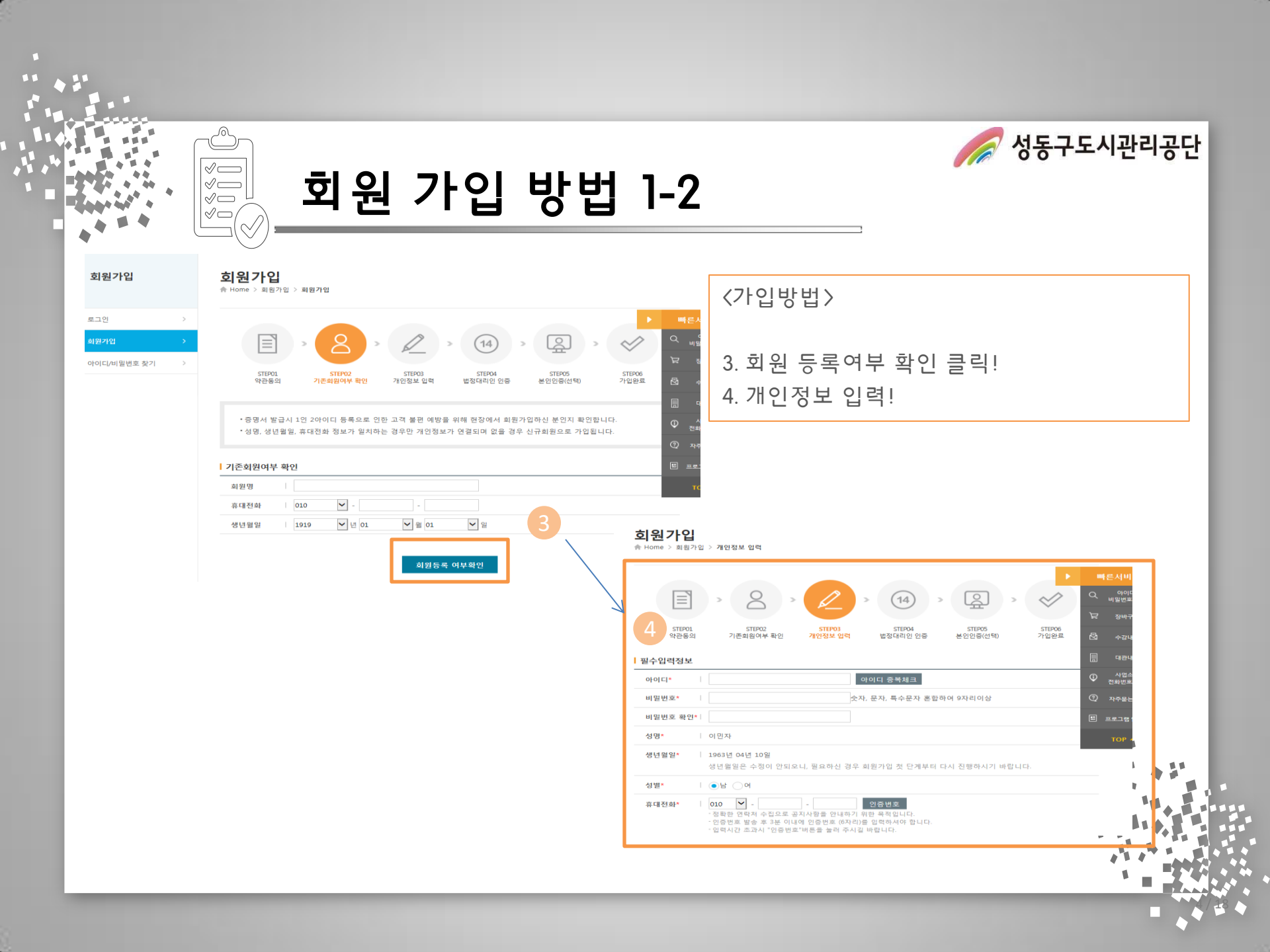

| 회원                                                                                             | ! 가입 방법                                                                                                    | 1-3         | 3                                                                                                    |
|------------------------------------------------------------------------------------------------|----------------------------------------------------------------------------------------------------|-------------|----------------------------------------------------------------------------------------------------|
| ·····································                                                          | F重有単や 30ml 44                                                                                                    |             | 〈가입방법〉                                                                                                    |
| * ##2.0000<br>##204208<br>10-0-4-20-8-0-8-54 (20-8-2-5-20-20-1-1-1-1-1-1-1-1-1-1-1-1-1-1-1-1-1 | · 응용이이킹(6-14)<br>응용이이는 6-140 간동<br>응용이이는 0-140(은 15/202 부석시 주장이는 주장이는<br>위한 이사-인수로, 취장성의 무언등록인도 표선 사람<br>이름 방장인전부록부산 부입하다 이전부산이 수정을 인 | <u>\</u>    | 5. 본인인증[선택] 클릭!<br>6. 가입완료-> 로그인 후 대관 신청 시작!                                                                                                    |
| 발전한호 (82-303-988)                                                                              | 위선에서구인도록변호를 사용하지 않고로 확인입을 확인<br>할 수 있는 서비스립니다.                                                                                        |             | ✓     ४६ - इ.न.२० - अध्यत्र - ४०१६२ - ३वन्न                                                                                                    |
|                                                                                                |                                                                                                    | غ<br>ع      | 회원가입                                                                                                    |
|                                                                                                |                                                                                                    | oic<br>वार् | 최전가입 >> 이이다/비원번호 찾기 >> 이이다/비원번호 찾기 >>  지역센터 개별회원 로그인  2019년 1월 15일부터 공단 책육시설 홈페이지 개편으로 개별회원한 은리안성으로 집좌 산정이 가능합니다. 성공구 홍흡회원인 경우 개별회원 전환 철자가 추가로 진행되으니 참고하시기 바랍니다.  [D748 |
|                                                                                                |                                                                                                    |             | 역·가나 로그인<br>비원반호<br>최원가입 이아이다네일번호 찾기                                                                                                    |

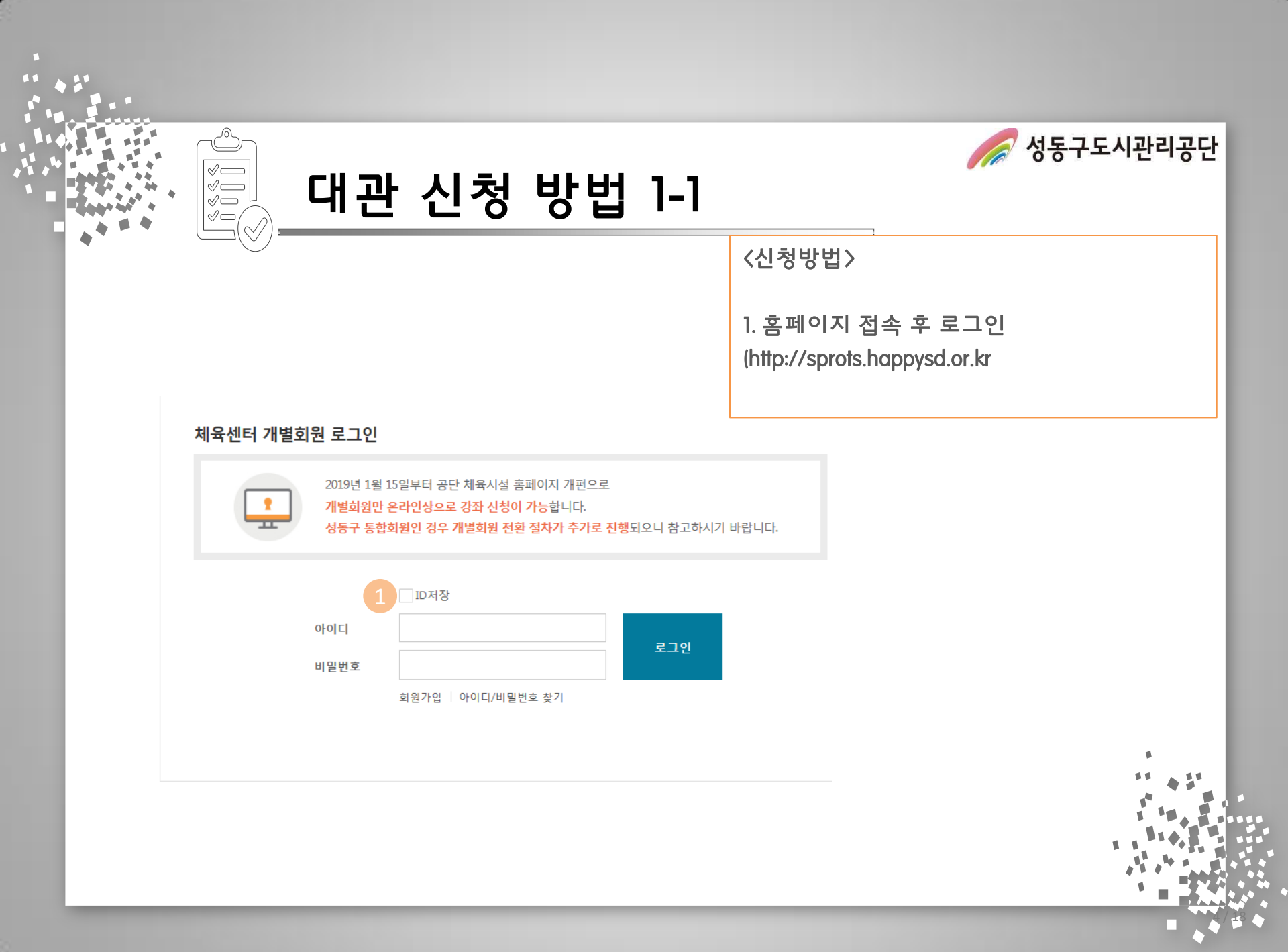

열린금호

CELOI 7L

oll 9tnl 7t

1타입가능

oll@tnL7F

ol 9tol 7h

26101715

oll@tnL7F

െ

 $\checkmark \square$ 

 $\checkmark$  $\checkmark$  $\checkmark \Box$ 

이용안내

성동구민 열린금호 마장국민 살곶이 금호 대형산/금호 응봉/마장 응봉 체육센터 스포츠세터 야구전용/물놀이장 테니스장 축구장/풋살장 종합체육센터 교육문화관 공원체육관 〈신청방법〉 대관현황 및 신청 교육문화관 소개 대체육관 수영장 2. 대관시설 메뉴중 각 시설 대관 현황 및 <u> 신청 클릭</u>! 대관 시설명 : 대체육관 열린금흐유아체능단 내용 구분 3. 켈린더에서 신청할 날짜 선택 예약버튼 운영강좌안내 및 신청 대관 단위시간 1시간 대관안내 대관 접수기간 대관안내 대관 신청기간 대관현황 및 신청 신규회원 2018-12-25 00:00시부터 선착순 마감 접수 및 취소 안내 홈페이지 신청 후 심사, 심사 후 2일 이내 미입금 시 자동 취소 할인대상안내 이용료 1인 1회 1,200원 시설안내 안내데스크 방문하여 1인 1회 이용권 결제 후 샤워실 이용 가능 이용 방법 셔틀버스안내 샤워시설 이용안내 이용권 구매 가능 시간 평일 21시 30분까지, 토요일 18시까지 이용가능 요일 및 시간 평일 22시10분, 토요일 19시10분까지 (일요일 이용 불 찾아오시는길 시간대별 예약현황 기타 안내 이용권 비 구입 후 샤워실 이용 시 대관 시설 예약에 제한 받 ※ 대관팀 토요일 샤워시설이용 관련 티켓구입은(18:00까지) 구매바랍니다. 이후 티켓구매 및 2019년 01월 25일 비고 용 불가합니다.(일요일, 이용불가) 시간 예약현황 예약자 4 2019.01 > 18:00~19:00 예약가능 엨 웝 화 4 몸 금 1 신정 19:00~20:00 예약가능 예약마감 예약마감 예약마감 예약마감 20:00~21:00 예약완료 6 8 10 11 12 예약완료 21:00~. 임규섭 예약마감 예약마감 예약마감 예약마감 예약마감 예약마감 예약 다기 13 17 18 19 14 15 16 예약마감 예약마감 예약마감 예약마감 예약마감 예약마감 20 22 25 21 23 24 26

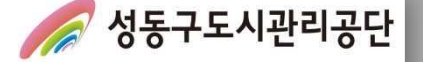

대관 신청 방법 1-2

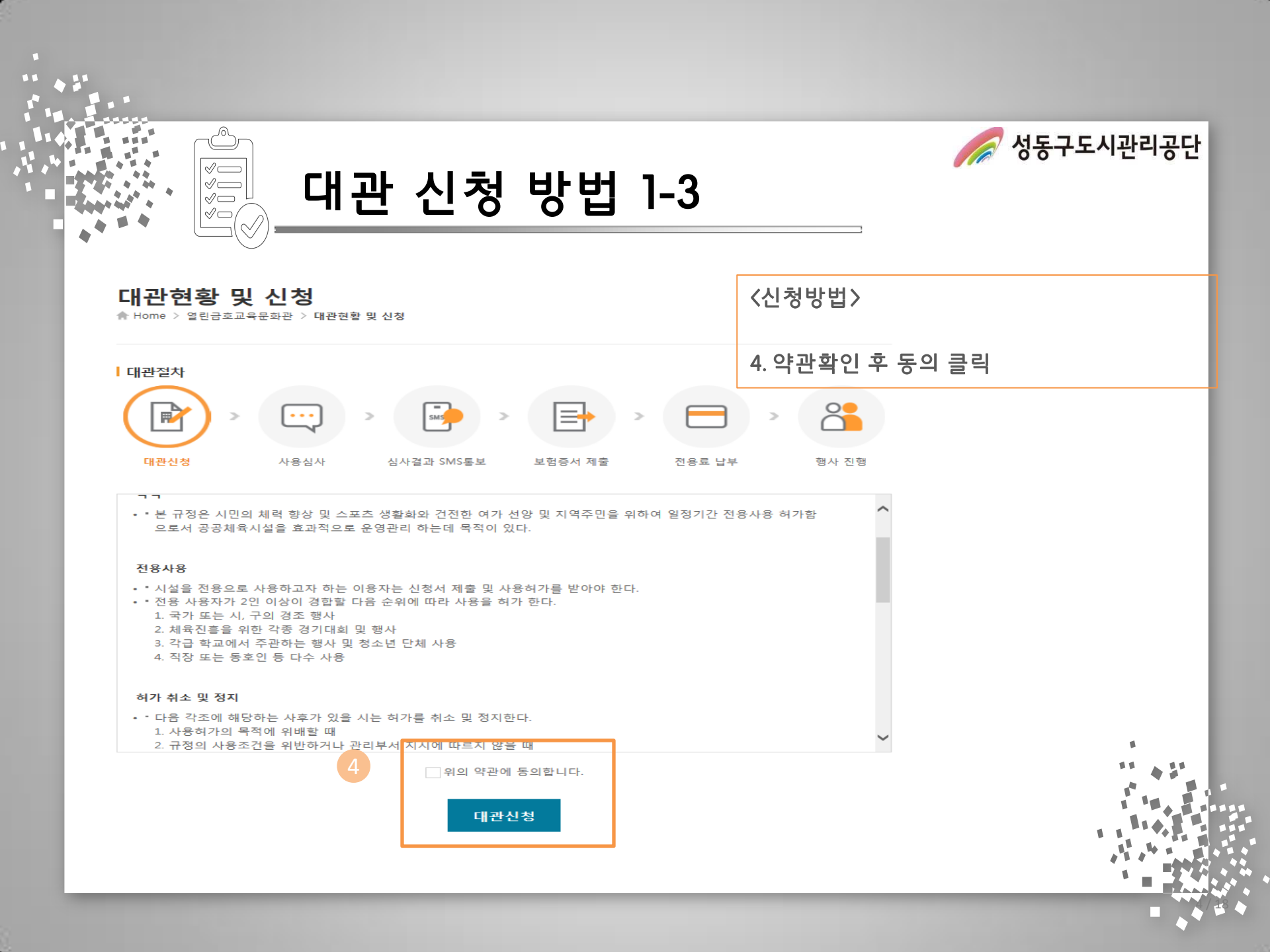

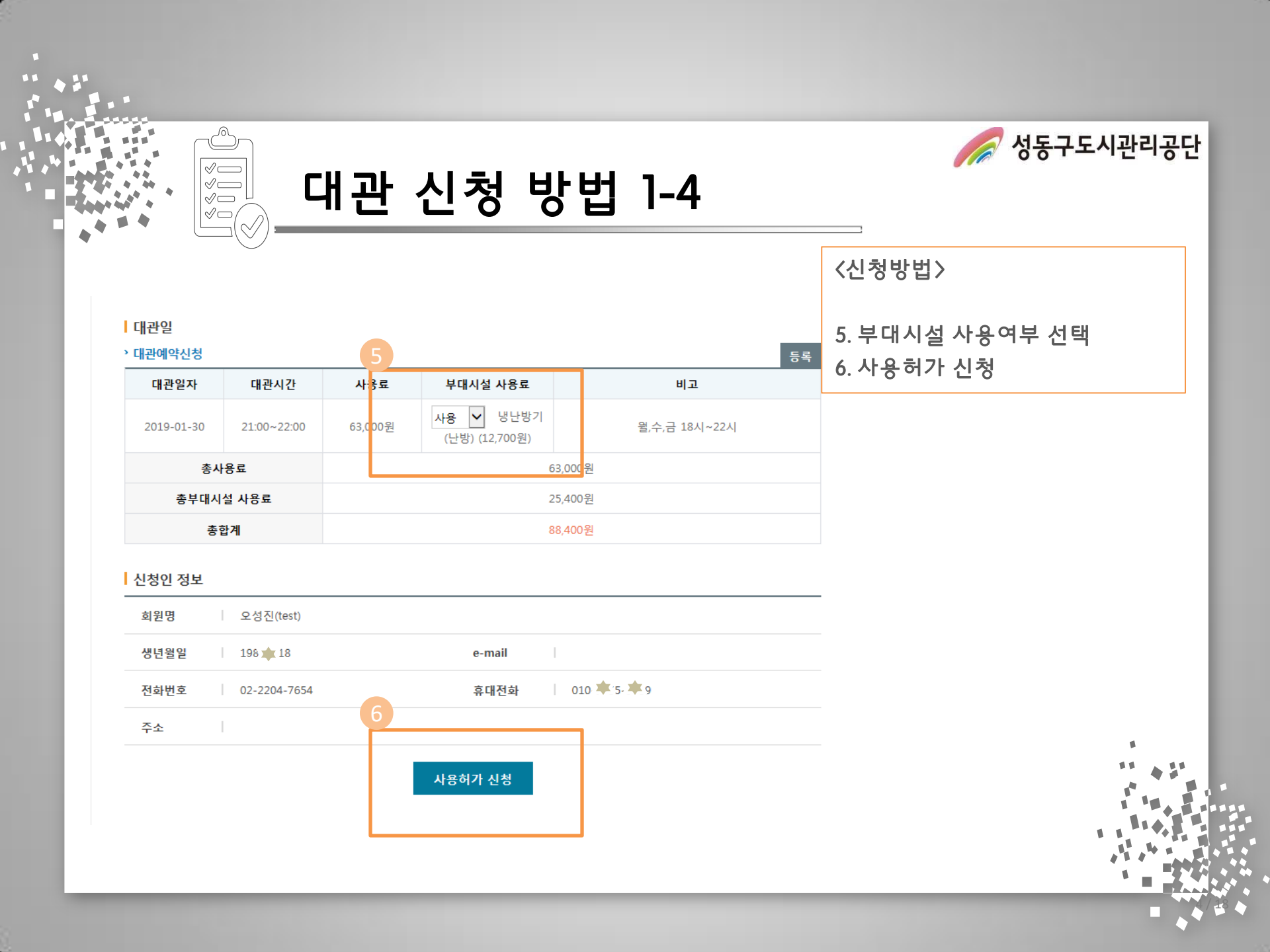

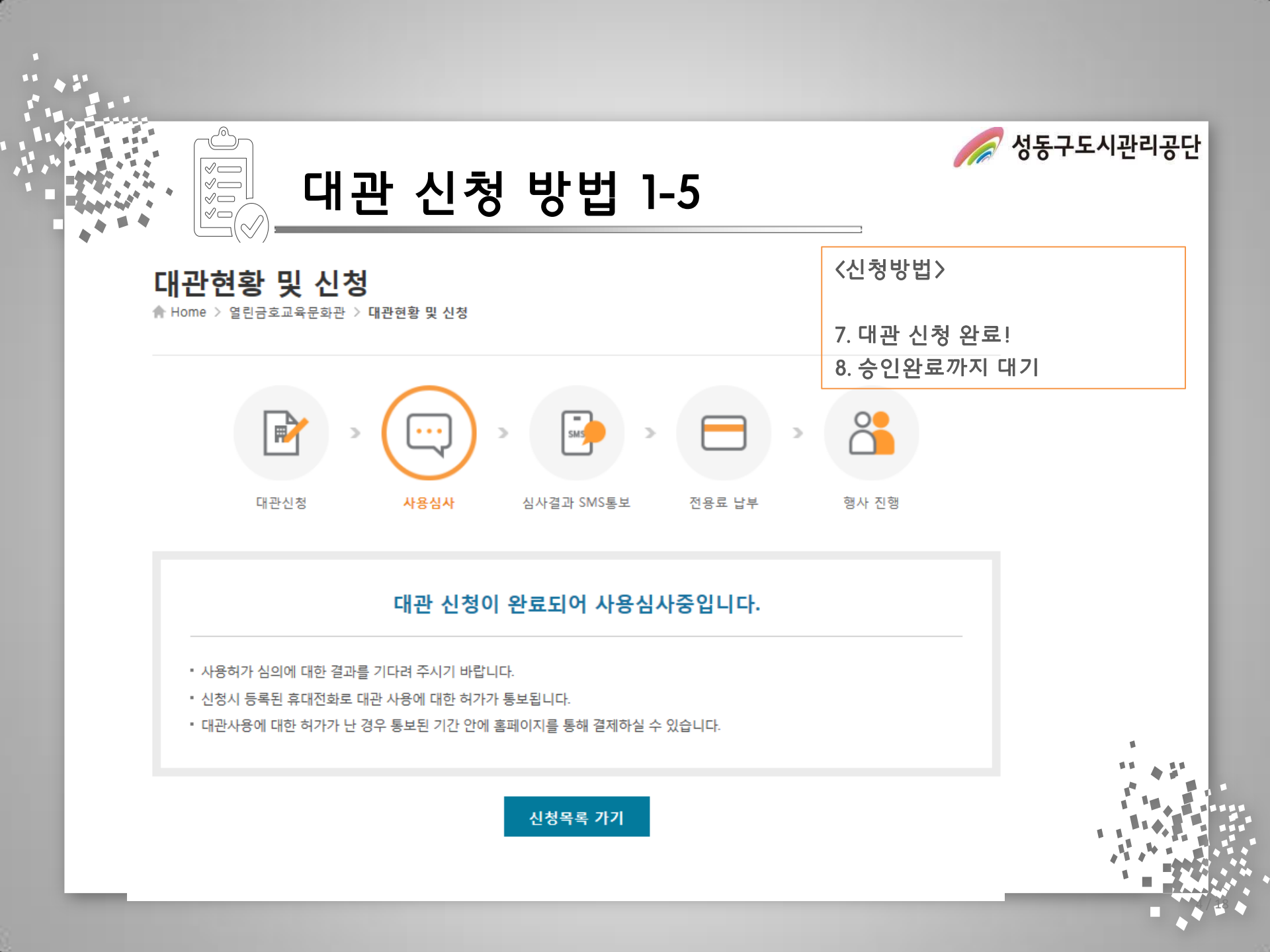

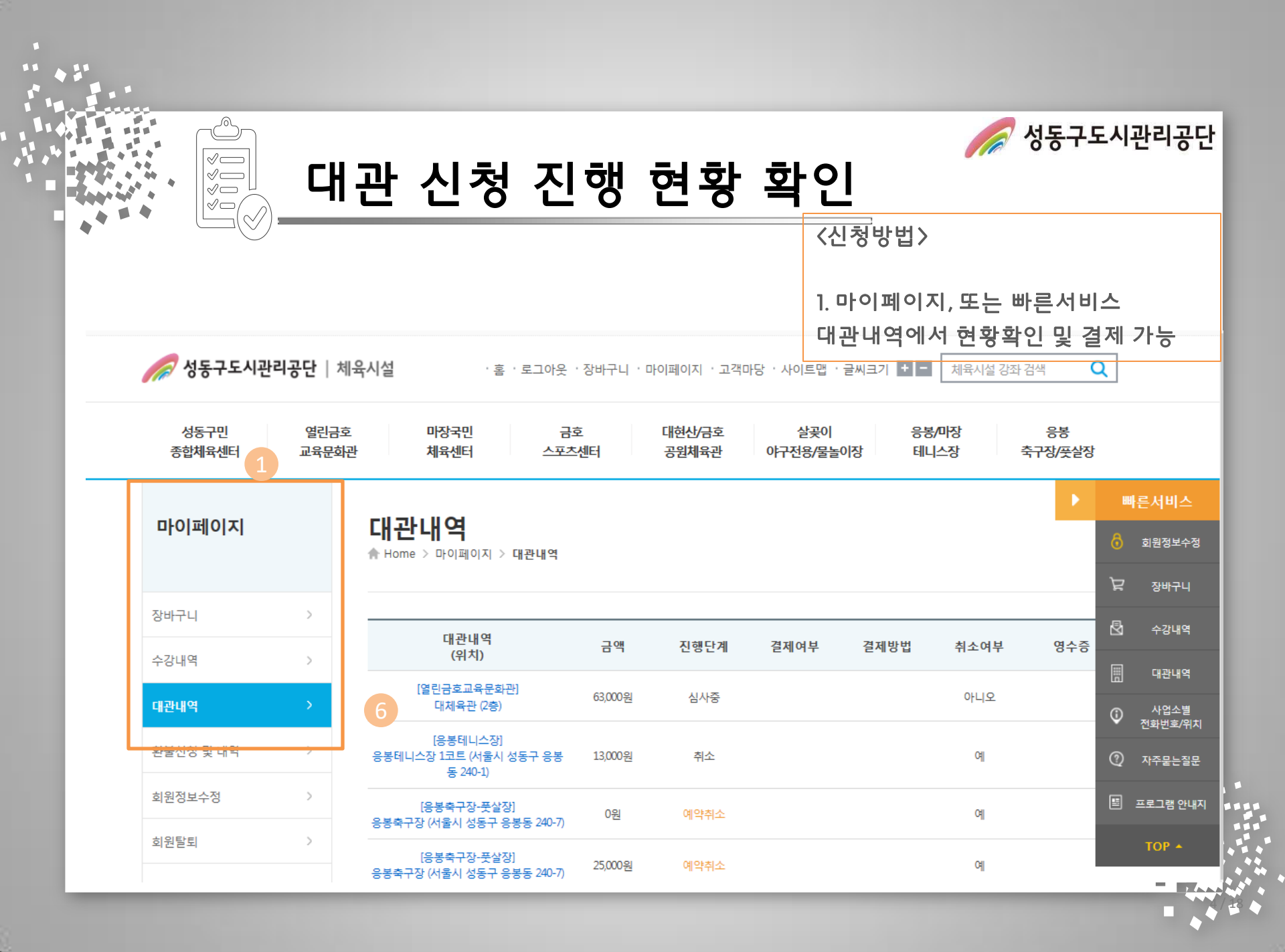

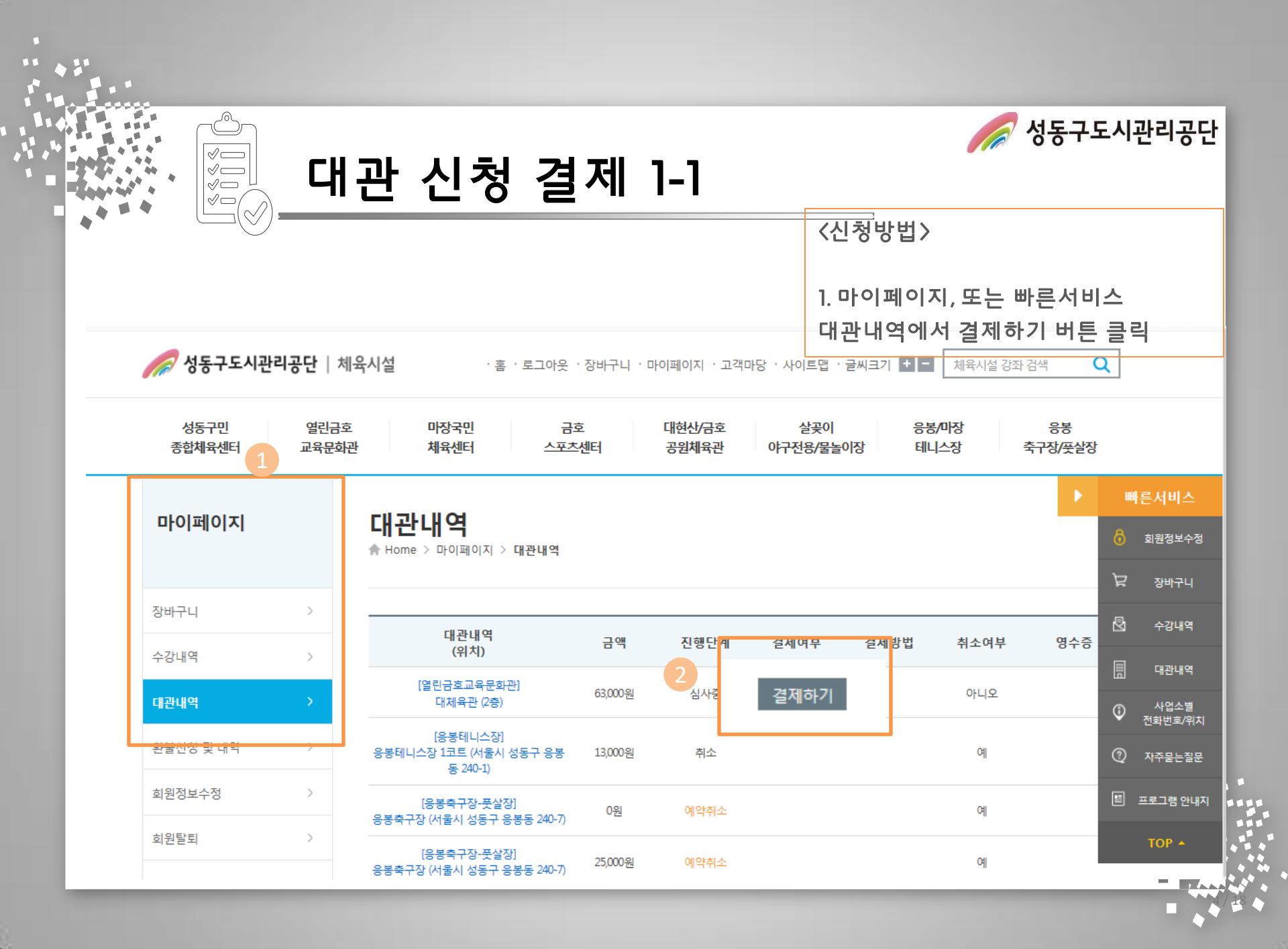

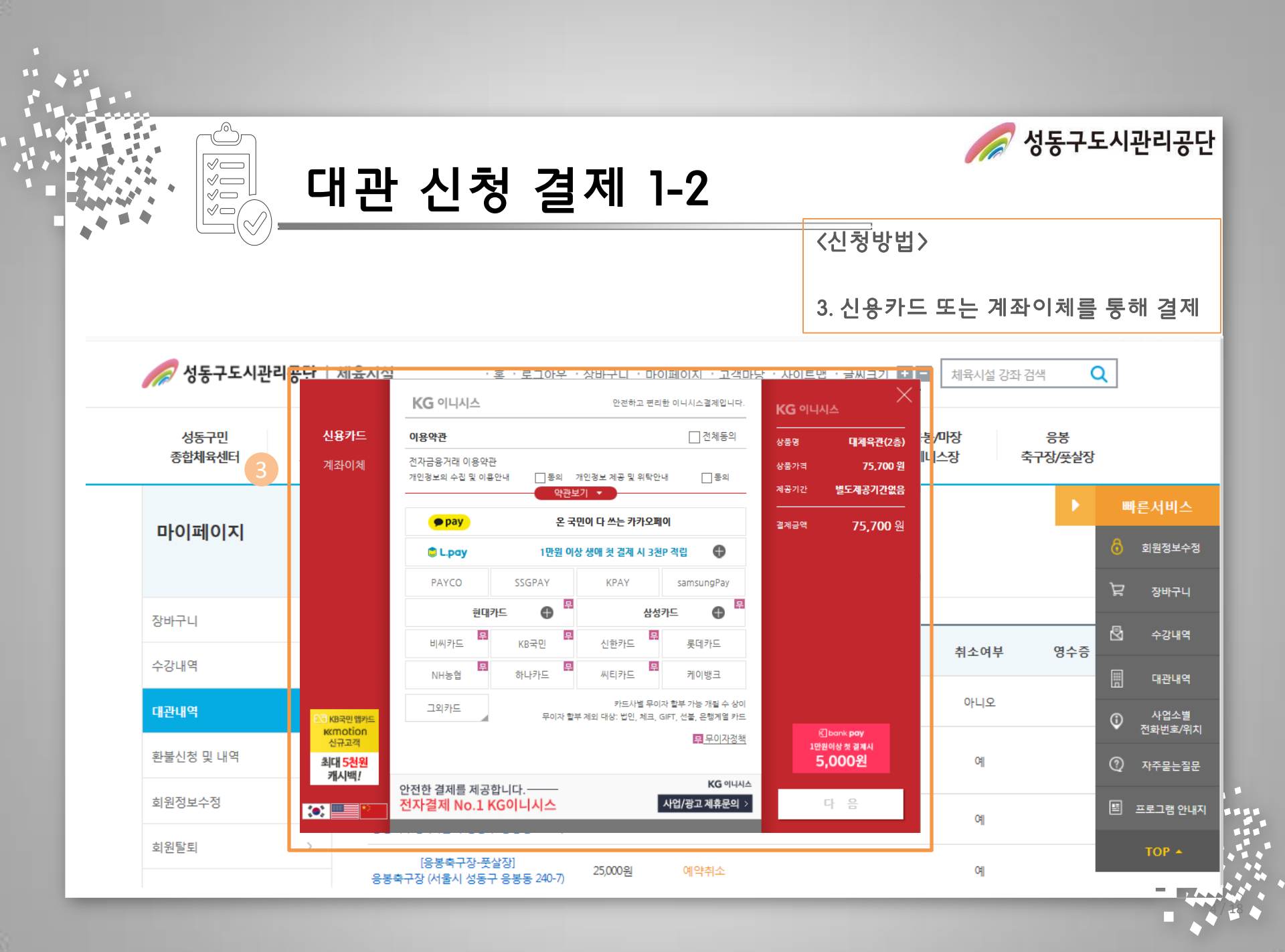

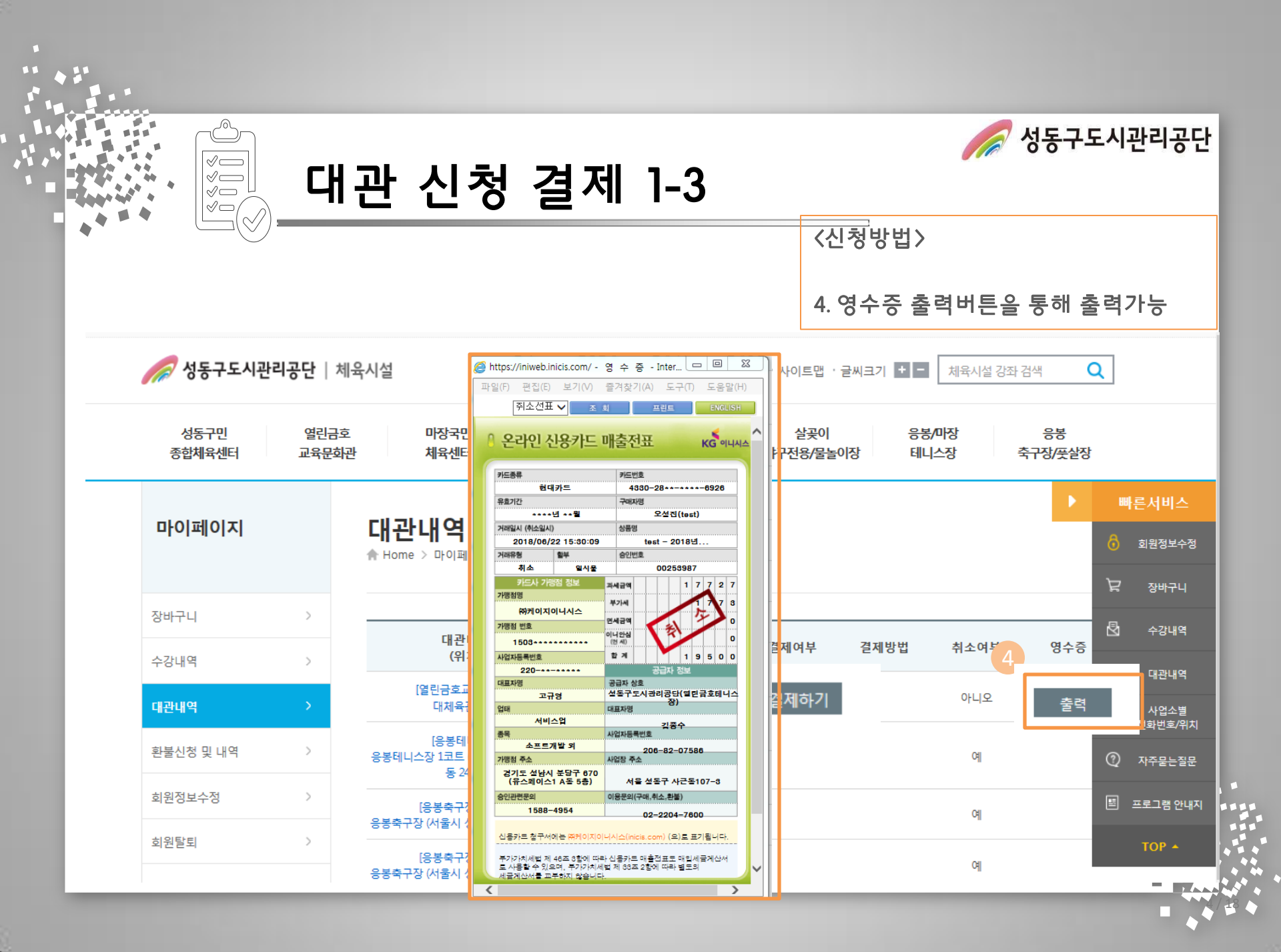

# 감사합니다.